# AM APP

# Ham2K PoLo

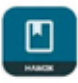

Ham2K PoLo BETA Ham2K

am2K PoLo abbreviazione di Portable Logger, è un'applicazione mobile per radioamatori che consente di registrare i propri contatti mentre si è in movimento. E progettato per essere semplice, veloce e facile da usare, con particolare attenzione alle funzionalità più importanti per la registrazione dei contatti e supporta più tipi di attivazioni come: POTA - Parks On The Air, SOTA - Summits On The Air, WWFF - Worldwide Flora & Fauna. Field Day, Winter Field Day e molti altri. L'app che è nuovissima e ancora suscettibile di miglioramenti al momento è disponibile in versione beta sul Google Play Store per Android dalla versione 5 e successive ma presto sarà disponibile pure sull'AppStore iOS.

Appena lanciata l'app vi chiederà il vostro nominativo e di spuntare le vostre attività preferite sul campo (Figura 1), quindi passerà nella schermata dove vedrete lo scorrere del caricamento dati per poi aprirsi nella sua schermata principale (Figura 2) dove vedrete, se le avete già fatte, le vostre precedenti attività o dove potrete aprirne una nuova

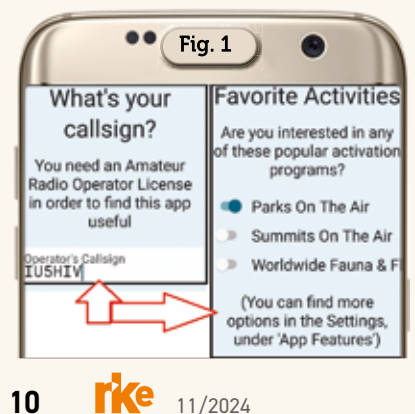

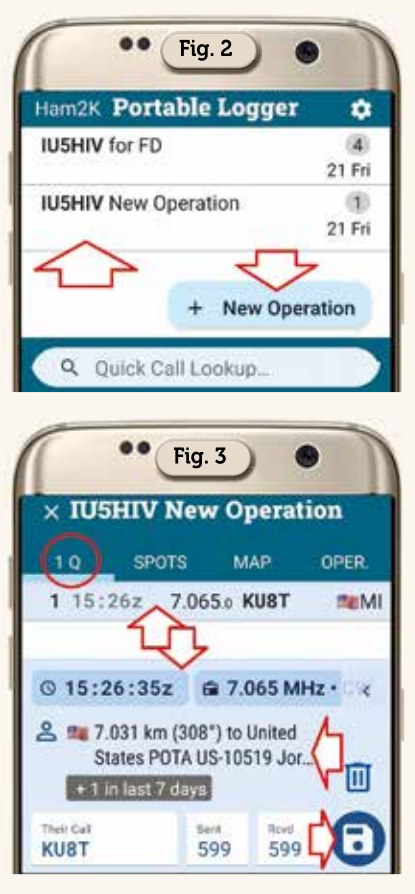

tramite il pulsante con il "+" in basso. Nel caso abbiate già QSO (Figura 3) e vogliate richiamarli per aggiungere qualcosa oppure semplicemente visionarli nel primo caso toccando l'icona del "floppy" in basso a destra richiamerete la maschera di immissione dati (Figura 4), nel secondo caso toccando sulle info del QSO si aprirà la schermata di figura 5 dove saranno visibili i dettagli del sito del nostro corrispondente e in

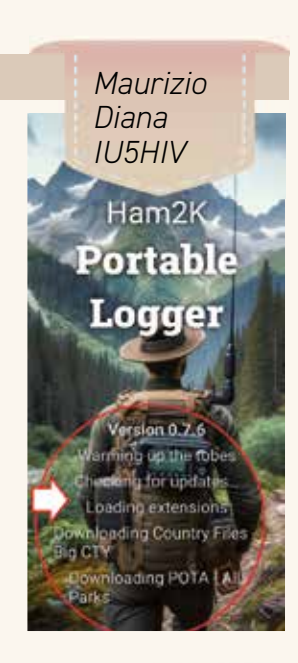

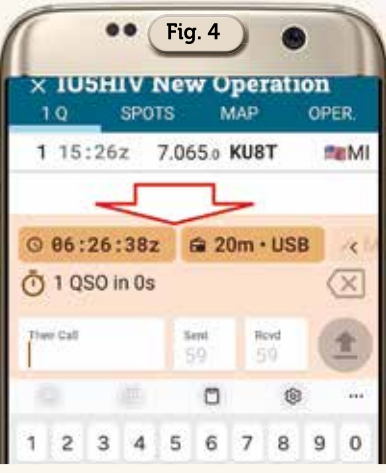

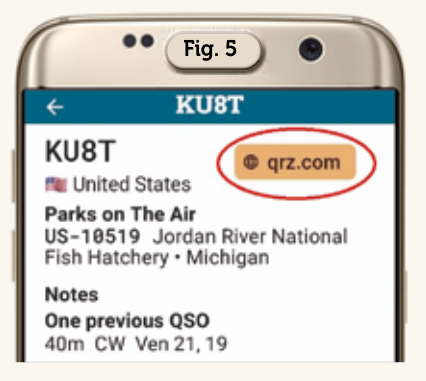

più toccando sul tasto con la scritta QRZ.com in alto a destra sarà visualizzata la pagina del nostro interlocutore su appunto QRZ.com, naturalmente potrete anche cancellare il QSO utilizzando l'icona del cestino. In più nella scheda "Map" sarà visualizzata la tratta dal vostro QTH a quella del corrispondente come visibile in figura 6: questo sarà possibile se nella scheda delle impostazioni (Figura 7) avrete impostato i

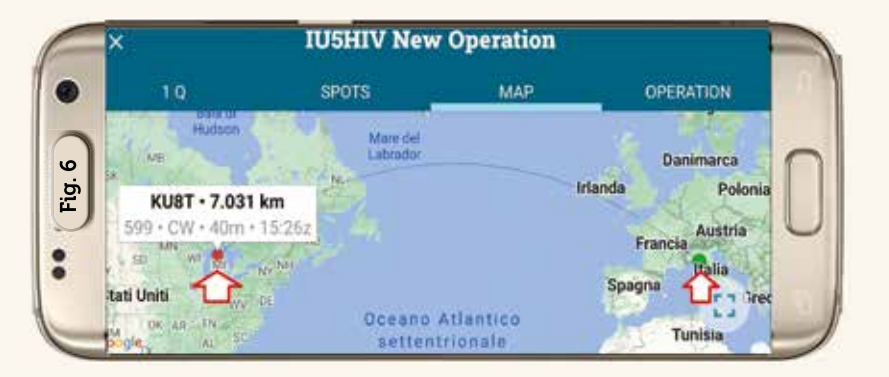

vostri dati di localizzazione. Molto bella anche la scheda "Spots" riportante gli stessi in ordine temporale e con possibilità di scelta per banda eccetera come visibile in figura 8.

## Funzionamento dell'app

-Per aiutarvi sappiate che per l'app un'operazione/nuova operazione è una raccolta di contatti stabiliti durante un evento o un'attività specifica: ad esempio creando un'operazione per l'attivazione di un parco, un concorso o una stazione per eventi speciali. Quindi per iniziare bisogna aggiungere una nuova operazione e selezionarla e poi selezionare eventuali attivazioni specifiche o attività speciali ad essa associate.

- Una volta fatto questo si può iniziare a registrare i contatti nella scheda "QSO" ricordandosi di controllare la banda e la modalità e di impostarli secondo la necessità.

-Per registrare un nuovo QSO basta inserire il nominativo del corrispondente, riempire i campi e poi premere il pulsante "Invio" come visibile in figura 9.

-Di questo passo si possono continuare a registrare i contatti e una volta terminato basterà andare alla scheda "Operazione" e selezionare "Esporta file di registro" per generare un file ADIF da poter utilizzare per inviare l'attivazione.

### Inserimento dati intelligente

-Nella maggior parte dei campi diriferimentodell'attivazione (POTA, SOTA, ecc.) basta inserire lettere e numeri e l'app compilerà automaticamente eventuali trattini e barre e in molti casi si può anche saltare il prefisso e PoLo lo indovinerà dal nominativo. Quindi, per un contatto POTA Park-to-Park con ad esempio LB4FH in NO-2518, si può semplicemente inserire 2518 e l'app PoLo compilerà il resto.

-Per riferimento SOTA VK1/ AC-001, tutto ciò che serve è inserire semplificando VK1AC001.

### Selezione rapida del campo

-Utilizzare il tasto spazio per selezionare rapidamente il campo successivo nel modulo. Ciò è particolarmente utile quando si registrano molti contatti e si desidera tenere le mani sulla tastiera.

-Se il report è solo 59, si può lasciare il campo vuoto e sarà compilato così di default.

#### Più QSO contemporaneamente

-E' possibile utilizzare le virgole per inserire più di un nominativo alla volta e l'app li registrerà come QSO separati. Ĉiò è utile ad esempio quando si registra un contatto POTA Park-to-park con più operatori dall'altra parte. Ĉiò funziona anche quando si modificano QSO esistenti se si desidera duplicare le informazioni per un altro operatore.

#### **Barra** intelligente

La maggior parte delle tastiere di telefoni e tablet rendono difficile l'immissione del carattere "barra" (/), spesso necessario quando si registrano nominativi come WV3H/ VE o VK1AO/P: in questo caso è possibile utilizzare invece un punto (.) come separazione e l'app lo convertirà in una barra.

### Rilevamento e distanza

-L'inserimento delle proprie credenziali qrz.com in Impostazioni/ Account/QRZ consentirà all'app di fornire i dettagli dei contatti stabiliti. Se si è registrati su qrz.com verranno forniti anche informazioni su rilevamento e distanza.

- L'app attualmente supporta la ricezione di spot dal sistema POTA, facendo clic su qualsiasi punto all'interno dell'elenco nella scheda spot verranno inseriti tutti i dettagli di quel contatto in un nuovo slot nella scheda QSO consentendo di stabilire un contatto semplice e veloce.

- Quando si inizia un'operazione, l'app consente di inviare uno spot di attivazione.

Per concludere questa nuova app

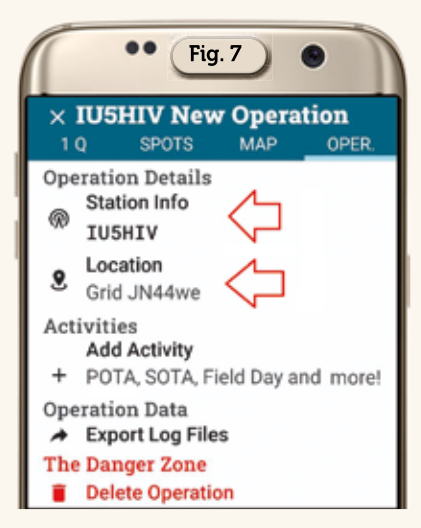

| •• Fig. 8                       |                 |                  |               |
|---------------------------------|-----------------|------------------|---------------|
| × IU5HIV                        | <b>Nev</b> orts | w Opera<br>MAP   | tion<br>OPER. |
| Band<br>Any Band                | •               | Mode<br>Any Mode | *             |
| Showing 18 out of 18 POTA Spots |                 |                  |               |
| 3.573.000                       | KC08            | BLK 1m           | 44s ago       |
| 80m FT8                         | at US           | S-2332: KS       | S∙Clint       |
| 3.705.000                       | SP80            | QC/P             | 51s ago       |
| 80m                             | at PL           | 2167: LU         | I•Zaro        |
| 7.009.000                       | JO1F            | RBT/ 6m          | 38s ago       |
| 40m CW                          | at JF           | 2-1819: TK       | (∙Mina…       |
| 7.041.000                       | JQ30            | CQT/ 7m          | 44s ago       |
| 40m FT8                         | at JF           | P-1506: KY       | '•Tam         |

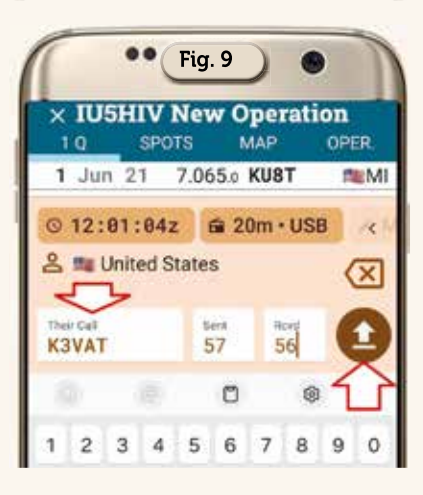

vi consiglio di non perderla e di seguirne l'evoluzione nel tempo perché è impostata veramente con criteri di alta valenza e questa versione iniziale (Beta) è già resa pubblica proprio per accogliere eventuali suggerimenti all'ottimizzazione del suo sviluppo, nel caso basta contattare lo sviluppatore Sebastian KI2D alla sua e-mail presente su QRZ. com. Alla prossima!